## HP Photosmart 8100 series - Guida di consultazione

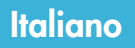

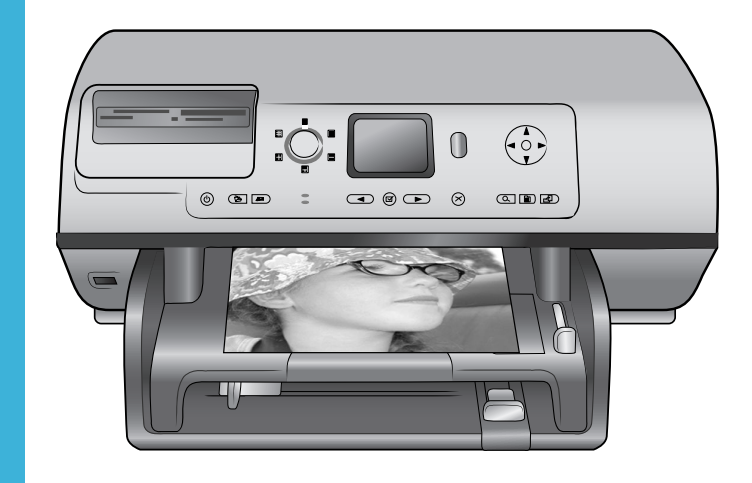

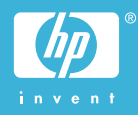

## Copyright e marchi di fabbrica

© Copyright 2004 Hewlett-Packard Development Company, L.P. Le informazioni contenute in questo documento sono soggette a modifica senza preavviso. La riproduzione, l'adattamento o la traduzione senza consenso scritto sono vietati, salvo nei casi previsti dalle leggi sul copyright.

## Avviso

Le uniche garanzie sui prodotti e i servizi HP sono quelle stabilite nei certificati di garanzia che accompagnano tali prodotti e servizi. Nulla di quanto contenuto in questo documento costituisce altra garanzia. HP non sarà ritenuta responsabile di errori tecnici o editoriali né di omissioni rilevati in guesto documento. Hewlett-Packard Development Company, L.P. non sarà ritenuta responsabile dei danni accidentali o conseguenti, collegati o riconducibili alla fornitura, alle prestazioni o all'uso di questo documento e dei programmi in esso descritti.

## Marchi di fabbrica

HP, il logo HP e Photosmart sono proprietà di Hewlett-Packard Development Company, L.P. Il logo Secure Digital è un marchio della SD Association.

Microsoft e Windows sono marchi depositati di Microsoft Corporation. CompactFlash, CF e il logo CF sono marchi della CompactFlash Association (CFA).

Memory Stick, Memory Stick Duo, Memory Stick PRO e Memory Stick PRO Duo sono marchi o marchi depositati di Sony Corporation. MultiMediaCard è un marchio di Infineon Technologies AG Germania, concesso in licenza all'MMCA (MultiMediaCard Association). Microdrive è un marchio di Hitachi Global Storage Technologies. SmartMedia è un marchio di Toshiba

Corporation. xD-Picture Card è un marchio di Fuji Photo Film Co., Ltd., Toshiba Corporation e Olympus Optical Co., Ltd.

Mac, il logo Mac e Macintosh sono marchi depositati di Apple Computer, Inc.

Il marchio e i logo Bluetooth sono di proprietà di Bluetooth SIG, Inc. che ne ha concesso l'uso a Hewlett-Packard Company su licenza. PictBridge e il logo PictBridge sono marchi CIPA (Camera & Imaging Products Association). Gli altri marchi e i relativi prodotti

sono marchi depositati e non dei loro rispettivi possessori.

Il software incorporato nella stampante è basato in parte sul lavoro dell'Independent JPEG Group. I copyright di alcune foto riprodotte in questo documento sono conservati dai loro proprietari originali.

## Numero di identificazione del modello a norme: SDGOA-0402

Ai fini dell'identificazione del modello a norme, al prodotto è assegnato un Numero di modello a norme. Il Numero di modello a norme di questo prodotto è SDGOA-0402 e non va confuso con il nome commerciale (stampante HP Photosmart 8100 series) o con il numero di prodotto (Q3399A).

## Norme di sicurezza

Per ridurre il rischio di danni alle persone, provocati da fuoco o scosse elettriche, rispettare scrupolosamente le norme di sicurezza.

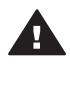

Avvertenza Per evitare incendi o scosse elettriche, non esporre il prodotto alla pioggia o all'umidità.

- Si raccomanda di seguire le istruzioni riportate nell'opuscolo HP Photosmart 8100 series -Guida rapida.
- Collegare il prodotto esclusivamente a prese con messa a terra. Se lo stato della presa elettrica non è noto, verificarlo con un elettricista qualificato.
- Osservare tutte le avvertenze e le istruzioni riportate sul prodotto.
- Scollegare il prodotto dalla presa prima di pulirlo.
- Non installare o usare il prodotto vicino all'acqua o con le mani umide.
- Collocare il prodotto su una superficie stabile.

- Installare il prodotto in una zona riparata dove nessuno possa camminare sul suo cavo di alimentazione e controllare sempre che il cavo sia integro.
- Se il prodotto non funziona normalmente, leggere le informazioni sulla risoluzione dei problemi nella Guida in linea HP Photosmart.
- Il prodotto non contiene parti affidate alla manutenzione dell'utente. Rivolgersi sempre a personale di assistenza qualificato.
- Usare il prodotto in ambiente ventilato.

## Sommario

| 1 | Benvenuto                                 | 3  |
|---|-------------------------------------------|----|
|   | Per maggiori informazioni                 | 3  |
|   | Contenuto della scatola                   | 3  |
|   | Panoramica della stampante                | 4  |
|   | Menu della stampante.                     | 7  |
|   | Informazioni sulla carta                  | 13 |
|   | Informazioni sulla cartuccia              | 14 |
| 2 | Stampare con la nuova stampante           | 19 |
|   | Iniziamo subito!                          | 19 |
|   | Stampa senza computer                     | 20 |
|   | Uso delle schede di memoria               | 20 |
|   | Formati di file supportati                | 20 |
|   | Inserimento delle schede di memoria       | 20 |
|   | Selezione delle foto                      | 21 |
|   | Stampa delle foto selezionate             | 22 |
|   | Miglioramento delle foto                  | 22 |
|   | Modifica delle preferenze di stampa       | 22 |
|   | Collegamenti                              | 22 |
|   | Collegamento con altri dispositivi        | 22 |
|   | Collegamento tramite HP Instant Share     | 23 |
|   | Stampa con il computer                    | 24 |
| 3 | Installazione del software                | 27 |
|   | Installazione del software                | 27 |
|   | Problemi di installazione                 | 28 |
| 4 | Supporto e garanzia                       | 29 |
|   | Assistenza clienti                        | 29 |
|   | Assistenza clienti al telefono            | 29 |
|   | Come effettuare la chiamata               | 30 |
|   | Certificato di garanzia limitata          | 31 |
| 5 | Specifiche                                | 33 |
|   | Requisiti di sistema                      | 33 |
|   | Specifiche della stampante                | 33 |
|   | Dichiarazione di compatibilità ambientale | 36 |
|   | Protezione dell'ambiente                  | 36 |
|   | Emissione di ozono                        | 36 |
|   | Consumo di energia                        | 36 |
|   | Uso della carta                           | 36 |
|   | Plastica                                  | 36 |
|   | Schede sulla sicurezza dei materiali      | 37 |
|   | Programma di riciclaggio                  | 37 |

## **1** Benvenuto

Grazie per avere acquistato una stampante HP Photosmart 8100 series! Con questa nuova stampante fotografica sarà più facile stampare belle foto, salvarle sul computer e creare divertente materiale fotografico con o senza computer.

## Per maggiori informazioni

La stampante è accompagnata dalla documentazione seguente:

- Guida di installazione Il poster HP Photosmart 8100 series Guida di installazione insegna a installare la stampante e il suo software e a stampare la prima foto.
- Guida d'uso La Guida d'uso illustra le funzioni basilari della stampante e insegna a usare la stampante senza computer, contiene informazioni sulla risoluzione dei problemi ed è disponibile in forma di guida in linea sul CD Guida d'uso.
- Guida di consultazione La Guida di consultazione HP Photosmart 8100 series è questo documento. Il suo scopo è quello di fornire informazioni basilari sulla stampante, la sua installazione, il suo funzionamento, l'assistenza tecnica e la garanzia. Per istruzioni dettagliate, vedere il CD Guida d'uso.
- Guida in linea HP Photosmart La Guida in linea HP Photosmart insegna a usare la stampante con il computer e contiene informazioni sulla risoluzione dei problemi software.

La Guida in linea può essere letta e stampata dopo l'installazione del software della stampante HP Photosmart sul computer.

- PC Windows Nel menu Start, selezionare Programmi (in Windows XP, selezionare Tutti i programmi) > HP > Photosmart 320, 370, 7400, 7800, 8100, 8400, 8700 series > Guida in linea Photosmart.
- Macintosh Selezionare Guida > Mac, Aiuto nel Finder e selezionare Libreria > Guida in linea HP Photosmart per Macintosh.

## Contenuto della scatola

La scatola d'imballaggio della stampante contiene:

- la stampante HP Photosmart 8100 series
- il poster Guida di installazione HP Photosmart 8100 series
- la *Guida di consultazione* HP Photosmart 8100 series
- il CD del software della stampante HP Photosmart 8100 series
- il CD Guida d'uso
- campioni di carta
- una custodia per carta fotografica
- cartucce Fotografica e Tricromia
- una custodia per cartuccia
- un alimentatore (variabile nell'aspetto o con un cavo di alimentazione supplementare)

Nota Il contenuto può variare da paese a paese.

## Panoramica della stampante

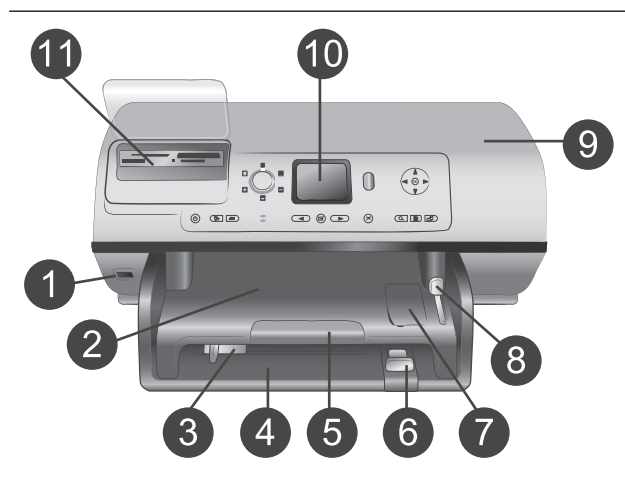

#### Lato anteriore della stampante

- Porta fotocamera Porta per collegare una fotocamera digitale PictBridge<sup>™</sup> alla stampante o per inserire un adattatore senza fili HP Bluetooth<sup>®</sup> opzionale.
- 2 Vassoio di raccolta Da sollevare per caricare supporti di piccole dimensioni o per liberare la carta inceppata.
- 3 **Guida larghezza carta** Da regolare nel vassoio principale, in modo che tocchi i bordi della carta.
- 4 **Vassoio principale** Per carta comune, lucidi, buste o altri supporti di stampa.
- 5 Prolunga del vassoio di raccolta

Sollevare la linguetta e tirare il vassoio di raccolta verso di sé, in modo che riceva la carta in uscita dalla stampante.

- 6 Guida lunghezza carta Da regolare nel vassoio principale in modo che tocchi i bordi del foglio.
- 7 Vassoio per foto Sollevare il vassoio di raccolta per inserirvi carta fotografica di piccole dimensioni.
- 8 **Cursore del vassoio per foto** Da allontanare da sé per bloccare il vassoio per foto.
- 9 Coperchio superiore Da sollevare per accedere alle cartucce e alla loro area di conservazione e per eliminare la carta inceppata.
- 10 **Schermo della stampante** Da usare per visualizzare le foto e le opzioni di menu.
- 11 Alloggiamenti per schede di memoria

Qui vanno inserite le schede di memoria.

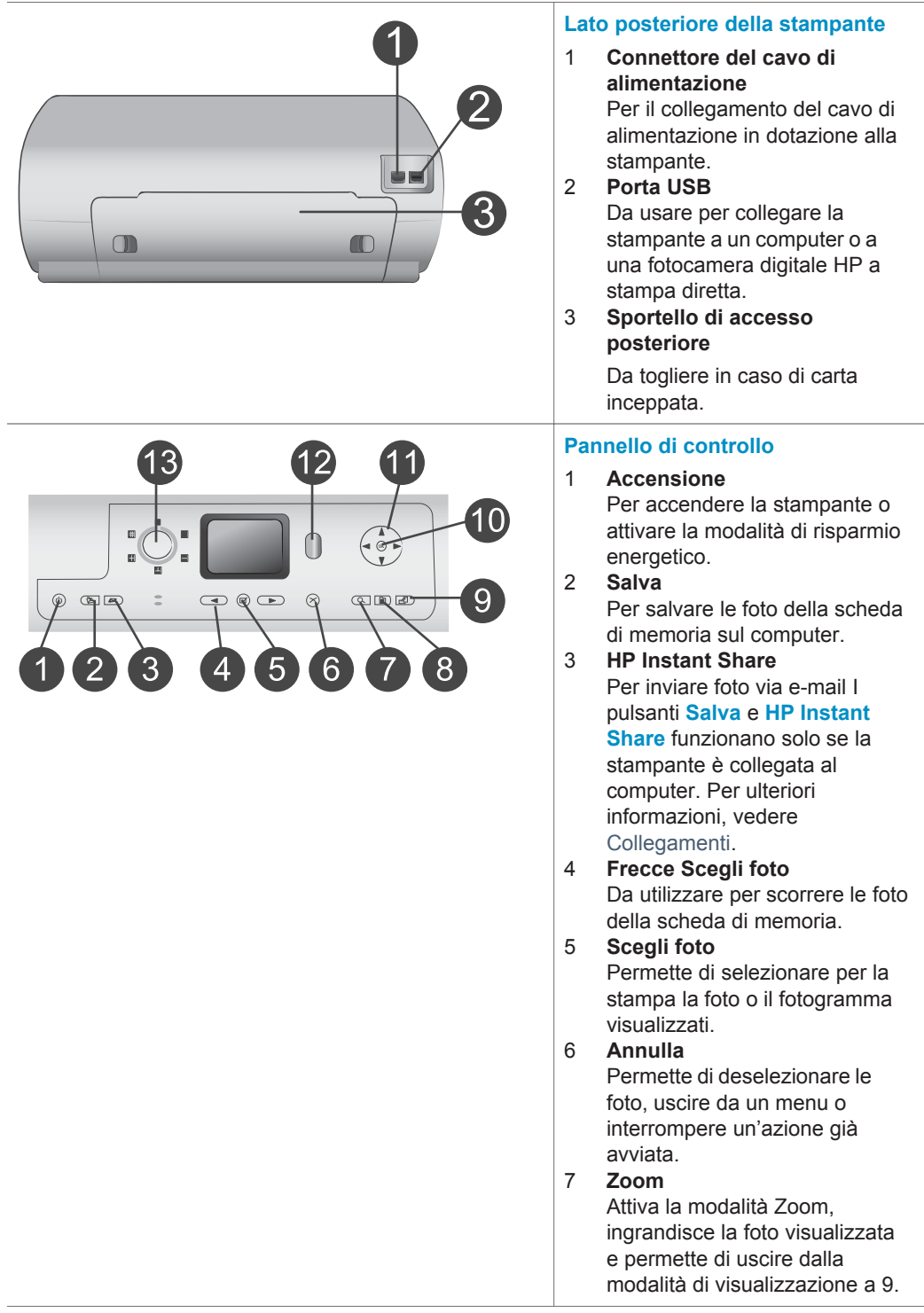

0

|     | 8<br>9<br>10<br>11<br>12<br>13 | Menu<br>Visualizza il menu della<br>stampante.<br>Ruota<br>Ruota la foto visualizzata.<br>OK<br>Per rispondere alle domande<br>sul video della stampante,<br>selezionare opzioni di menu,<br>entrare in visualizzazione a 9 e<br>riprodurre video.<br>Frecce di navigazione<br>Per scorrere le opzioni di menu<br>della stampante, posizionare la<br>casella di ritaglio e controllare la<br>velocità e la direzione della<br>riproduzione video.<br>Stampa<br>Per stampare le foto selezionate<br>sulla scheda di memoria inserita.<br>Layout<br>Da ruotare per selezionare i |
|-----|--------------------------------|----------------------------------------------------------------------------------------------------|
|     |                                | layout di stampa delle foto.                                                                                                    |
|     | Spi                            | e luminose                                                                                                    |
|     | 1                              | <ul> <li>Spia Accensione</li> <li>Accesa—la stampante è accesa</li> <li>Spenta—la stampante è in</li> </ul>                                                                                                    |
|     | 2                              | modalità risparmio di<br>energia                                                                                                    |
| (2) | 2                              | Spia di stato                                                                                                    |
|     |                                | <ul> <li>Accesa (verde)—la<br/>stampante è accesa, ma<br/>non stampa</li> <li>Spenta—la stampante è in<br/>modalità risparmio di<br/>energia</li> </ul>                                                                                                    |
|     |                                | <ul> <li>Verde lampeggiante—la<br/>stampante stampa</li> <li>Possa lampaggiante da</li> </ul>                                                                                                    |

 Rossa lampeggiante—la stampante richiede assistenza

3 Spie del vassoio della carta Spia vassoio per foto accesa—il vassoio per foto è bloccato Spia vassoio principale accesa—il vassoio principale è bloccato Spia della scheda di memoria 4 Accesa-la scheda di memoria è inserita correttamente Spenta—nessuna scheda \_ di memoria inserita Lampeggiante-è in corso la trasmissione di informazioni tra la scheda di memoria e la stampante o il computer

## Menu della stampante

Premere **Menu** per accedere al menu della stampante. All'interno di un sottomenu, premendo **Menu** si ritorna al menu principale della stampante.

Per navigare nel menu della stampante:

- Premere Navigazione ▲ o ▼ per scorrere le opzioni visualizzate sullo schermo della stampante. Le voci di menu in grigio non sono utilizzabili.
- Premere **OK** per aprire un menu o selezionare un'opzione.
- Premere Annulla per uscire dal menu corrente.

| Menu di<br>livello<br>superiore | Sottomenu/opzioni      | Altri sottomenu/opzioni |
|---------------------------------|------------------------|-------------------------|
| Opzioni di                      | Stampa tutte           |                         |
| stampa                          | Stampa anteprima       |                         |
|                                 | Scansione anteprima    |                         |
|                                 | Stampe di azioni video |                         |
|                                 | Stampa serie           | Seleziona inizio serie: |
|                                 |                        | Seleziona fine serie:   |
|                                 | Stampa pagina indice   |                         |
|                                 | Stampa nuove           |                         |

#### Struttura del menu della stampante

Struttura del menu della stampante (continua)

| Menu di<br>livello<br>superiore | Sottomenu/opzioni      | Altri sottomenu/opzioni                                                                                                    |
|---------------------------------|------------------------|----------------------------------------------------------------------------------------------------|
| Modifica                        | Rimuovi occhi rossi    |                                                                                                    |
|                                 | Luminosità foto        | Luminosità foto:<br>(Premere <b>Navigazione</b> > o<br>per aumentare o diminuire la<br>luminosità della foto.)                                                                          |
|                                 | Aggiungi cornice       | Scegli motivo:                                                                                                    |
|                                 |                        | Seleziona colore:                                                                                                    |
|                                 | Effetto colore         | Scegli effetto colore:<br>Bianco e nero<br>Seppia<br>Antico<br>Senza effetti (predefinito)<br>L'effetto colore non influisce<br>sulle cornici create con l'opzione<br>Aggiungi cornice. |
| Strumenti                       | Visualizzazione a 9    |                                                                                                    |
|                                 | Proiezione             | Premere <b>OK</b> per fermare o<br>riprendere la proiezione,<br>premere <b>Annulla</b> per<br>interromperla.                                                                            |
|                                 | Qualità di stampa      | Qualità di stampa:<br>• Ottima (predef.)<br>• Normale                                                                                                    |
|                                 | Stampa pagina campione |                                                                                                    |
|                                 | Stampa pagina di prova |                                                                                                    |
|                                 | Pulisci cartucce       | Continuare con il secondo livello<br>di pulizia?<br>Sì<br>No<br>Continuare con il terzo livello di<br>pulizia?                                                                          |
|                                 |                        | <ul> <li>Sì</li> <li>No</li> </ul>                                                                                                    |
|                                 | Allinea cartuccia      |                                                                                                    |
| Bluetooth                       | Indirizzo dispositivo  | Indirizzo dispositivo:                                                                                                    |

| Menu di<br>livello<br>superiore | Sottomenu/opzioni    | Altri sottomenu/opzioni                                                                                                    |
|---------------------------------|----------------------|----------------------------------------------------------------------------------------------------|
|                                 |                      | (Alcuni dispositivi con tecnologia<br>senza fili Bluetooth hanno<br>bisogno dell'indirizzo del<br>dispositivo che devono<br>localizzare. Questa opzione di<br>menu fornisce l'indirizzo.)                                                                                                    |
|                                 | Nome dispositivo     | Nome dispositivo:<br>(E' possibile scegliere per la<br>stampante un nome di<br>dispositivo che appaia sugli altri<br>dispositivi con tecnologia<br>Bluetooth quando la individuano.)                                                                                                    |
|                                 | Passkey              | (Premere Navigazione ▲ per<br>incrementare di uno, premere<br>Navigazione ▼ per ridurre di<br>uno. Premere OK per passare al<br>numero successivo.)                                                                                                    |
|                                 |                      | (E' il codice di accesso<br>numerico Bluetooth che gli<br>utenti dei dispositivi Bluetooth<br>che cercano di localizzare la<br>stampante devono immettere<br>per poter stampare quando il<br><b>Livello di sicurezza</b> Bluetooth<br>della stampante è impostato su<br><b>Alto</b> . La passkey predefinita è<br>0000.)                                                                                                    |
|                                 | Accessibilità        | <ul> <li>Accessibilità:</li> <li>Visibile a tutti</li> <li>Non visibile <ul> <li>Quando Accessibilità è</li> <li>impostata su Non visibile,</li> <li>possono stampare solo i</li> <li>dispositivi che conoscono</li> <li>l'indirizzo di dispositivo.</li> </ul> </li> <li>(La stampante Bluetooth può</li> <li>essere resa visibile o invisibile</li> <li>agli altri dispositivi con</li> <li>tecnologia Bluetooth</li> <li>modificandone l'accessibilità.)</li> </ul> |
|                                 | Livello di sicurezza | Livello di sicurezza:<br>• Alto                                                                                                    |

| Menu di<br>livello<br>superiore | Sottomenu/opzioni            | Altri sottomenu/opzioni                                                                                                    |
|---------------------------------|------------------------------|----------------------------------------------------------------------------------------------------|
|                                 |                              | <ul> <li>(La stampante impone agli<br/>utenti dei dispositivi<br/>Bluetooth di immettere la<br/>sua passkey.)</li> <li>Basso</li> <li>(La stampante non impone<br/>agli utenti dei dispositivi<br/>Bluetooth di immettere la<br/>sua passkey.)</li> </ul> |
|                                 | Ripristina opzioni Bluetooth | Ripristina opzioni Bluetooth:<br>Sì<br>No                                                                                                    |
| Guida                           | Cartucce                     | Cartuccia di stampa: guida<br>(Premere <b>Navigazione</b> ▲ o ▼<br>per scorrere le cartucce<br>HP previste per questo modello<br>di stampante e premere <b>OK</b> per<br>vedere come inserire la cartuccia)                                               |
|                                 | Formati delle foto           | Formati delle foto: guida<br>(Premere Navigazione ▲ o ▼<br>per scorrere i formati fotografici<br>disponibili.)                                                                                                    |
|                                 | Caricamento carta            | Guida caricamento carta:<br>(Premere <b>Navigazione</b> ▲ o ▼<br>per scorrere le informazioni<br>relative al caricamento della<br>carta)                                                                                                    |
|                                 | Carta inceppata              | Carta inceppata: guida<br>(Selezionare per vedere come<br>va rimossa la carta inceppata)                                                                                                    |
|                                 | Connessione fotocamera       | Connessione fotocamera: guida<br>(Selezionare per sapere dove va<br>collegata alla stampante la<br>fotocamera digitale PictBridge)                                                                                                    |
| Personalizza                    | SmartFocus                   | Attiva SmartFocus:<br>• Sì (predef.)<br>• No                                                                                                    |

| Menu di<br>livello<br>superiore | Sottomenu/opzioni | Altri sottomenu/opzioni                                                                                                    |
|---------------------------------|-------------------|----------------------------------------------------------------------------------------------------|
|                                 | Flash digitale    | Attiva Flash digitale:<br>• Sì<br>• No (predef.)                                                                                                    |
|                                 | Data/ora          | Timbro data/ora:<br>Data/ora<br>Solo data<br>No (predef.)                                                                                                    |
|                                 | Metodo colore     | <ul> <li>Seleziona Metodo colore:</li> <li>sRGB</li> <li>Adobe RGB</li> <li>Selezione automatica<br/>(predef.)</li> <li>Selezione automatica</li> <li>(predefinito) fa sì che la<br/>stampante usi il metodo colore</li> <li>Adobe RGB, se disponibile. Se<br/>non lo è, la stampante passa<br/>automaticamente a sRGB.</li> </ul>                                                                                                    |
|                                 | Foto tessera      | Attiva foto tessera:<br>Sì<br>No (predef.)<br>Seleziona dimensioni:<br>Selezionando Sì, la stampante<br>chiede di selezionare il formato<br>tessera. La modalità foto<br>tessera fa sì che la stampante<br>stampi tutte le foto nel formato<br>selezionato. Ogni pagina<br>contiene una foto. Se però si<br>specificano più copie della<br>stessa foto, esse appaiono tutte<br>sulla stessa pagina (se lo spazio<br>è sufficiente).<br>Le foto stampate in modalità<br>foto tessera devono essere<br>lasciate asciugare per una notte. |

Struttura del menu della stampante (continua)

Struttura del menu della stampante (continua)

| Menu di<br>livello<br>superiore | Sottomenu/opzioni                      | Altri sottomenu/opzioni                                                                                                    |
|---------------------------------|----------------------------------------|----------------------------------------------------------------------------------------------------|
|                                 | Selezione vassoio                      | <ul> <li>Seleziona il vassoio da usare:</li> <li>Anteriore (predefinito se il vassoio posteriore non è installato)</li> <li>Posteriore</li> <li>Chiedi sempre (predefinito se è installato il vassoio posteriore)</li> </ul>                                                                                           |
|                                 | Rilevamento carta                      | Rilevamento automatico carta:<br>• Sì (predef.)<br>• No                                                                                                    |
|                                 | Anteprima animazione                   | Attiva anteprima animazione:<br>• Sì (predef.)<br>• No                                                                                                    |
|                                 | Miglioramento video                    | Attiva miglioramento stampa del<br>video:<br>Sì<br>No (predef.)                                                                                                    |
|                                 | Ripristina impostazioni<br>predefinite | Ripristina le impostazioni di<br>fabbrica:<br>Sì<br>No<br>Ripristina le impostazioni di<br>fabbrica di tutti i menu salvo<br>Scegliere lingua e Seleziona<br>paese/area geografica (sotto<br>Lingua nel menu Personalizza)<br>e le impostazioni Bluetooth<br>(sotto Bluetooth nel menu<br>principale della stampante). |
|                                 | Lingua                                 | Scegliere lingua:                                                                                                    |
|                                 |                                        | Seleziona paese/area<br>geografica:                                                                                                    |

## Informazioni sulla carta

Le foto possono essere stampate su carta fotografica o comune o su piccoli supporti, come schede e buste.

| Tipo di carta |                                                                                                    | Istruzioni                                                                                                    | Vassoio da caricare                                                                                                    |
|---------------|----------------------------------------------------------------------------------------------------|----------------------------------------------------------------------------------------------------|----------------------------------------------------------------------------------------------------|
| •             | Carta Letter o<br>A4<br>Lucidi<br>Carta<br>fotografica 20 x<br>25 cm (8 x 10<br>poll.)                   | <ol> <li>Sollevare il vassoio di<br/>raccolta.</li> <li>Caricare carta<br/>comune o fotografica<br/>o lucidi con il lato di<br/>stampa verso il<br/>basso. Controllare<br/>che la risma di carta<br/>non superi il bordo<br/>superiore della guida<br/>lunghezza carta.</li> <li>Tirare verso di sé il<br/>cursore del vassoio<br/>per foto fino ad<br/>arresto. La spia del<br/>vassoio principale si<br/>accende a indicare<br/>che per la prossima<br/>stampa sarà usata la<br/>carta di questo<br/>vassoio.</li> <li>Abbassare il vassoio<br/>di raccolta.</li> </ol> | Vassoio principale<br>Vassoio principale<br>Vassoio di raccolta<br>2 Guida larghezza carta<br>3 Guida lunghezza carta<br>4 Cursore del vassoio per foto |
| •             | Carta<br>fotografica 10 x<br>15 cm (4 x 6<br>poll.)<br>Schede<br>Schede Hagaki<br>Schede in<br>formato L | <ol> <li>Sollevare il vassoio di<br/>raccolta.</li> <li>Caricare la carta con<br/>il lato di stampa verso<br/>il basso. Se si usa<br/>carta con tagliando<br/>gommato, inserire la<br/>carta dal lato opposto<br/>al tagliando.</li> <li>Abbassare il vassoio<br/>di raccolta.</li> <li>Allontanare da sé il<br/>cursore del vassoio<br/>per foto fino ad<br/>arresto. La spia del<br/>vassoio per foto si<br/>accende a indicare</li> </ol>                                                                                                    | Vassoio per foto<br>Vassoio per foto                                                                                                    |

## Caricamento della carta.

Capitolo 1 Caricamento della carta. (continua)

| Tipo di carta                                                                             | Istruzioni                                                                                                    | Vassoio da caricare            |  |
|-------------------------------------------------------------------------------------------|----------------------------------------------------------------------------------------------------|--------------------------------|--|
|                                                                                           | che per la prossima<br>stampa sarà usata la<br>carta di questo<br>vassoio.                                                                                                    | 1 Cursore del vassoio per foto |  |
| <ul> <li>Carta<br/>fotografica 13 x<br/>18 cm (5 x 7<br/>poll.)</li> <li>Buste</li> </ul> | <ol> <li>Rimuovere il vassoio<br/>di raccolta spingendo<br/>in dentro i pulsanti su<br/>entrambi i lati e<br/>tirando il vassoio<br/>verso di sé.</li> <li>Caricare la carta<br/>fotografica con il lato<br/>di stampa verso il<br/>basso.</li> <li>Caricare le buste con<br/>il lato anteriore rivolto<br/>verso il basso e il<br/>risvolto a sinistra.</li> <li>Infilare il risvolto<br/>dentro le buste per<br/>evitare inceppamenti.</li> <li>Reinserire il vassoio<br/>di raccolta.</li> <li>Tirare verso di sé il<br/>cursore del vassoio<br/>per foto fino ad<br/>arresto. La spia del<br/>vassoio principale si<br/>accende a indicare<br/>che per la prossima<br/>stampa sarà usata la<br/>carta di questo<br/>vassoio.</li> </ol> | Vassoio di ingresso principale |  |

## Informazioni sulla cartuccia

La stampante HP Photosmart 8100 series stampa foto a colori e in bianco e nero. HP offre diversi tipi di cartucce, per permettere di scegliere la cartuccia più adatta al tipo di stampa. I numeri delle cartucce utilizzabili con questa stampante appaiono anche sul retro di copertina.

Per i migliori risultati, HP raccomanda di usare solo cartucce HP. L'installazione di una cartuccia non compresa nella tabella invalida la garanzia della stampante.

| Per stampare                       | Inserire nel vano a<br>sinistra la cartuccia | Inserire nel vano a<br>destra la cartuccia |
|------------------------------------|----------------------------------------------|--------------------------------------------|
| Foto a colori                      | HP Tricromia n.343 o<br>n.344                | HP Fotografica n.348                       |
| Foto in bianco e nero              | HP Tricromia n.343 o<br>n.344                | HP Fotografica per stampe in grigio n.100  |
| Foto seppia o anticate             | HP Tricromia n.343 o<br>n.344                | HP Fotografica n.348                       |
| Testi e grafica al tratto a colori | HP Tricromia n.343 o<br>n.344                | HP Nero n.339                              |

## Inserire le cartucce previste.

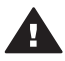

Avvertimento Verificare che nella stampante ci sia la cartuccia prevista. HP sconsiglia di modificare o rigenerare le cartucce HP. I danni provocati dalla modifica o dal riempimento delle cartucce HP non sono coperti dalla garanzia HP.

Per ottenere la migliore qualità di stampa, HP raccomanda di installare le cartucce prima della scadenza riportata sulla confezione.

## Installazione o sostituzione delle cartucce

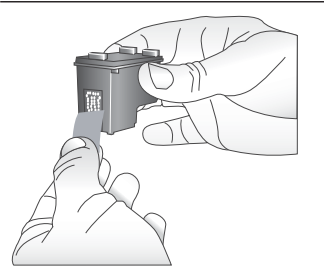

Rimozione del nastro rosa

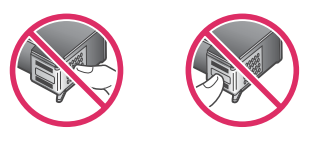

Non toccare qui

## Preparazione della stampante e delle cartucce

- Controllare che la stampante sia accesa e sia 1 stato tolto il cartone al suo interno.
- 2 Alzare il coperchio principale della stampante.
- 3 Rimuovere il nastro rosa da entrambe le cartucce.

Non toccare gli ugelli né i contatti color rame e non tentare di riapplicare il nastro una volta tolto.

#### Installazione o sostituzione delle cartucce (continua)

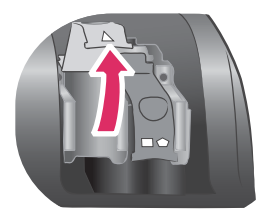

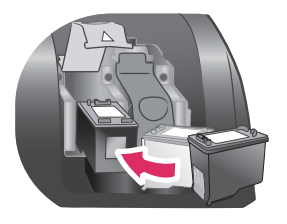

## Inserimento delle cartucce

- Per sostituire una cartuccia, spingere verso il basso e tirare in fuori il coperchio del vano della cartuccia per aprirlo ed estrarre la cartuccia.
- 2 Far corrispondere il simbolo sull'etichetta della cartuccia con il vano corrispondente. Tenendo la cartuccia con l'etichetta verso l'alto, farla entrare leggermente inclinata dalla parte dei contatti color rame. Spingere la cartuccia fino allo scatto di assestamento.
- 3 Chiudere il coperchio del vano.
- 4 Ripetere tutta l'operazione per l'eventuale seconda cartuccia.
- 5 Inserite le cartucce, chiudere il coperchio principale.

Perché la stampante funzioni nel modo previsto sono necessarie entrambe le cartucce.

Suggerimento La modalità backup dell'inchiostro permette di continuare a stampare anche se una cartuccia è guasta o senza inchiostro. Per entrare in modalità backup dell'inchiostro, estrarre la cartuccia e chiudere il coperchio principale. La stampante continua a stampare, ma più lentamente e con una qualità inferiore. Un opportuno messaggio ricorda che la stampante è in modalità backup dell'inchiostro. Sostituire la cartuccia il più presto possibile.

Lo schermo inattivo della stampante visualizza due icone che indicano il livello approssimativo dell'inchiostro in ciascuna (100%, 75%, 50%, 25% e quasi vuota). Se una o entrambe le cartucce non sono originali HP, le icone non appaiono.

Ogni volta che si installa o si sostituisce una cartucca, un messaggio invita a stampare una pagina di allineamento. Ciò consente di ottenere stampe di alta qualità.

## Allineamento delle cartucce

- 1 Caricare la carta nel vassoio di alimentazione.
- 2 Completare l'allineamento della cartuccia seguendo le istruzioni a video.

### Se la cartuccia non deve essere utilizzata

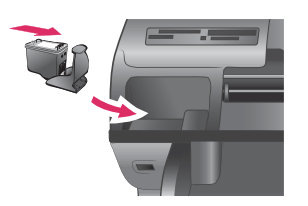

La cartuccia tolta dalla stampante deve essere sempre riposta nella sua custodia, se disponibile. La custodia evita che l'inchiostro si asciughi. Una conservazione impropria può essere causa di cattivo funzionamento della cartuccia.

→ Per inserire la cartuccia nella sua custodia, farla scorrere leggermente inclinata, quindi bloccarla in sede facendola scattare.

La cartuccia inserita nella sua custodia va riposta nella zona di parcheggio della stampante sotto il coperchio superiore.

# 2 Stampare con la nuova stampante

Stampare foto di alta qualità per sé, per la famiglia e gli amici è molto facile. Questa parte della guida insegna, fra l'altro, a eseguire la prima stampa, a usare le schede di memoria e a selezionare le foto da stampare.

## **Iniziamo subito!**

Stampare è facile! 1-2-3 via! Ecco come fare.

| 1: Preparazione alla stampa |        |                                                                                                    |  |
|-----------------------------|--------|----------------------------------------------------------------------------------------------------|--|
| Inserimento della cartuccia | 2      | <ul> <li>Installare le cartucce.</li> <li>Vedere Informazioni sulla cartuccia.</li> <li>a Estrarre la cartuccia dalla confezione e togliere il nastro. Non toccare i contatti color rame né gli ugelli dell'inchiostro.</li> <li>b Aprire il coperchio superiore della stampante.</li> <li>c Far corrispondere il simbolo sull'etichetta della cartuccia con il vano corrispondente. Tenendo la cartuccia con l'etichetta verso l'alto, farla entrare leggermente inclinata dalla parte dei contatti color rame. Spingere la cartuccia fino allo scatto di assestamento.</li> <li>d Ripetere per ogni cartuccia da installare.</li> <li>Caricare la carta fotografica.</li> <li>Vedere Informazioni sulla carta.</li> <li>a Aprire il vassoio di alimentazione sul retro dalla entrare</li> </ul> |  |
| Caricamento della carta     |        | <ul> <li>b Inserire alcuni fogli di carta fotografica.</li> <li>c Regolare la guida larghezza carta.</li> </ul>                                                                                                    |  |
| 2: Selezione delle foto     |        |                                                                                                    |  |
| Inserimento della           | 1      | Inserire una scheda di memoria contenente foto.<br><b>Avvertimento</b> L'inserimento errato della scheda<br>può danneggiare sia la scheda sia la stampante.<br>Per ulteriori informazioni sulle schede di memoria,<br>vedere Inserimento delle schede di memoria.                                                                                                    |  |
| scheda di memoria           | 2<br>3 | Premere Scegli foto ◀ o ▶ per scorrere le foto<br>della scheda.<br>Premere Scegli foto ☑ per selezionare la foto da<br>stampare. Un segno di spunta appare nell'angolo<br>sinistro della foto sullo schermo.                                                                                                    |  |

(continua)

| 2:       | Sel | lezione | e de | lle | foto |
|----------|-----|---------|------|-----|------|
| <b>_</b> |     |         |      |     |      |

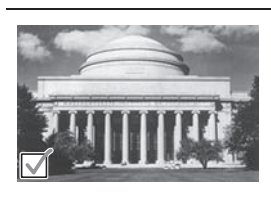

Per ulteriori informazioni sulla scelta delle foto, vedere Selezione delle foto.

Selezione di una foto

3: Stampa

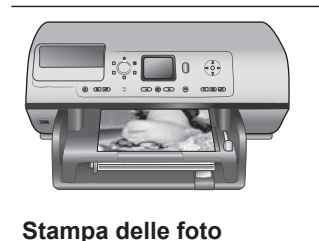

→ Premere Stampa per stampare le foto selezionate.

\_\_\_\_\_

## Stampa senza computer

La stampante HP Photosmart 8100 series permette di stampare foto sorprendenti senza usare il computer.

## Uso delle schede di memoria

Dopo aver scattato le foto con la fotocamera digitale, estrarre la scheda di memoria e inserirla nella stampante per visualizzare e stampare le foto. La stampante è in grado di leggere schede di memoria: CompactFlash<sup>™</sup>, Memory Stick, Microdrive<sup>™</sup>, MultiMediaCard<sup>™</sup>, Secure Digital<sup>™</sup>, SmartMedia<sup>™</sup> e xD-Picture Card<sup>™</sup>.

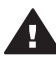

**Avvertimento** L'uso di altri tipi di schede di memoria può danneggiare la scheda di memoria e la stampante.

Per sapere in quali altri modi è possibile trasferire foto dalla fotocamera alla stampante, vedere Collegamenti.

## Formati di file supportati

La stampante riconosce e stampa direttamente dalla scheda di memoria i file in formato: JPEG, uncompressed TIFF, AVI (compressione JPEG), QuickTime (compressione JPEG) e MPEG-1. Se la fotocamera utilizzata salva le foto e i video clip in altri formati, salvare i file sul computer e stamparli da qui usando un programma adatto. Per ulteriori informazioni, vedere la Guida in linea HP Photosmart.

### Inserimento delle schede di memoria

Dopo avere scattato le foto con la fotocamera digitale, estrarre la scheda di memoria dalla fotocamera e inserirla nella stampante.

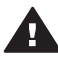

**Avvertimento** Non estrarre la scheda di memoria mentre la spia Scheda di memoria lampeggia. La spia lampeggiante indica che la stampante accede alla scheda. La rimozione della scheda durante l'accesso potrebbe danneggiare la scheda, la stampante o le informazioni sulla scheda.

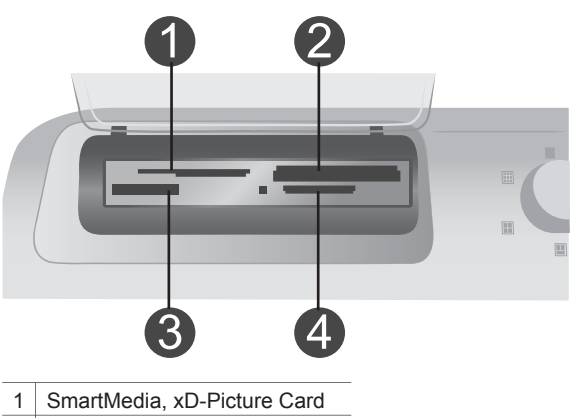

- 2 Memory Stick
- 3 CompactFlash, Microdrive
- 4 MultiMediaCard, Secure Digital

#### Per inserire una scheda di memoria

- 1 Estrarre tutte le schede di memoria già inserite negli appositi alloggiamenti. La stampante accetta una sola scheda per volta.
- 2 Cercare l'alloggiamento adatto alla scheda di memoria.
- 3 Inserire la scheda di memoria nell'alloggiamento con i contatti color rame verso il basso o con i fori metallici verso la stampante.
- 4 Spingere delicatamente la scheda fino ad arresto.

La stampante legge la scheda di memoria e visualizza la prima foto della scheda. Se si sono selezionate foto della scheda sulla fotocamera, la stampante chiede se si desidera stampare le foto scelte sulla fotocamera.

## Selezione delle foto

Usando il pannello di controllo è possibile scegliere una o più foto da stampare.

#### Per selezionare una foto

- 1 Inserire una scheda di memoria.
- 2 Premere Scegli foto ◀ o ▶ per visualizzare la foto da stampare.

Suggerimento Per scorrere rapidamente le foto, premere e tenere premuto Scegli foto ◀ o ►.

3 Premere **Scegli foto** per selezionare la foto visualizzata sullo schermo della stampante.

Comparirà un segno di spunta nell'angolo in basso a sinistra dello schermo a indicare la foto selezionata per la stampa. Premere Scegli foto ☑ più volte per stampare più di una copia per foto. Vicino al segno di spunta apparirà un numero

che indica quante copie saranno stampate. Premere Annulla per abbassare di una il numero delle copie.

4 Ripetere per tutte le altre foto da stampare.

### Per deselezionare una foto

- 1 Premere Scegli foto ◀ o ▶ per visualizzare la foto da deselezionare.
- 2 Premere Annulla.

Deselezionando una foto non la si elimina dalla scheda di memoria.

## Stampa delle foto selezionate

La stampante permette di stampare foto dalla scheda di memoria o direttamente da una fotocamera digitale PictBridge o HP a stampa diretta. La stampante permette di stampare le foto selezionate, tutte le foto, le foto selezionate nell'anteprima o serie di foto. Per istruzioni, vedere la *Guida d'uso* disponibile in forma di guida in linea sul CD *Guida d'uso*.

## Miglioramento delle foto

La stampante offre un'ampia scelta di strumenti ed effetti che consentono di rielaborare le foto o di usarle con fantasia. In particolare è possibile aggiungere effetti di colore, rimuovere gli occhi rossi e aggiungere una cornice. Le impostazioni non modificano la foto originale. Esse influiscono solo sulla stampa. Per istruzioni, vedere la *Guida d'uso* disponibile in forma di guida in linea sul CD *Guida d'uso*.

## Modifica delle preferenze di stampa

Le impostazioni predefinite possono essere modificate secondo le proprie necessità usando il menu sul pannello di controllo. Le preferenze della stampante sono impostazioni globali. Esse hanno effetto su tutte le foto stampate. Per un elenco completo delle preferenze disponibili e delle loro corrispondenti predefinite, vedere Menu della stampante. Per istruzioni sulla modifica delle preferenze, vedere la *Guida d'uso* disponibile in forma di guida in linea sul CD *Guida d'uso*.

## Collegamenti

La stampante permette di restare collegati con individui e macchine.

## Collegamento con altri dispositivi

La stampante permette di collegarsi a computer e altri dispositivi in vari modi. Ogni tipo di collegamento permette di fare cose diverse.

| Collegamento e dotazione                                                                                                    | Possibilità                                                                                                    |
|----------------------------------------------------------------------------------------------------|----------------------------------------------------------------------------------------------------|
| <ul> <li>USB</li> <li>Un cavo USB (Universal Serial Bus)<br/>1.1 o 2.0 full-speed lungo non più di<br/>3 metri. Per le istruzioni sul<br/>collegamento della stampante con il</li> </ul> | <ul> <li>Stampare direttamente dal<br/>computer. Vedere Stampa con il<br/>computer.</li> <li>Salvare le foto della scheda di<br/>memoria inserita nella stampante<br/>sul computer dove possono essere</li> </ul> |

| Collegamento e dotazione                                                                                                    | Possibilità                                                                                                    |
|----------------------------------------------------------------------------------------------------|----------------------------------------------------------------------------------------------------|
| <ul> <li>cavo USB, vedere l'opuscolo <i>Guida</i> rapida.</li> <li>Un computer con accesso a Internet (per poter usare HP Instant Share).</li> </ul>                                                                                                    | <ul> <li>ritoccate e organizzate in HP Image<br/>Zone.</li> <li>Condividere foto con HP Instant<br/>Share.</li> <li>Stampare direttamente da una<br/>fotocamera digitale HP Photosmart<br/>a stampa diretta. Per ulteriori<br/>informazioni, vedere Stampa senza<br/>computer e la documentazione<br/>della fotocamera.</li> </ul>               |
| <b>PictBridge</b><br>Una fotocamera digitale compatibile<br>PictBridge e un cavo USB.<br>Collegare la fotocamera alla porta<br>fotocamera sul lato anteriore della<br>stampante.                                                                        | Stampare direttamente da una<br>fotocamera digitale compatibile<br>PictBridge.<br>Per ulteriori informazioni, vedere<br>Stampa senza computer e la<br>documentazione della fotocamera.                                                                                                    |
| <b>Bluetooth</b><br>Un adattatore per stampante senza fili<br>HP Bluetooth opzionale.<br>Se la stampante è dotata di questo<br>accessorio o se lo si è acquistato a<br>parte, seguire le istruzioni nella sua<br>documentazione e nella guida in linea. | Stampare da qualsiasi dispositivo con<br>tecnologia senza fili Bluetooth.<br>Se si collega alla stampante l'adattatore<br>per stampante senza fili HP Bluetooth<br>tramite la porta fotocamera, impostare<br>opportunamente le opzioni di menu<br>Bluetooth. Vedere Menu della stampante.<br>L'adattatore non è compatibile con<br>Macintosh OS. |

## **Collegamento tramite HP Instant Share**

HP Instant Share permette di condividere foto con amici e familiari tramite e-mail, album in linea o un servizio di ritocco fotografico in linea. La stampante deve essere collegata tramite cavo USB a un computer con accesso a Internet e avere tutto il software HP installato. Se ci cerca di usare HP Instant Share senza il software necessario, un messaggio chiederà di intervenire opportunamente.

## Per usare HP Instant Share

- 1 Inserire una scheda di memoria e selezionare le foto desiderate.
- 2 Premere HP Instant Share.
- 3 Seguendo le istruzioni sul computer, condividere le foto selezionate con le persone prescelte.

Per informazioni sull'uso di HP Instant Share, consultare la guida in linea di HP Image Zone.

## Stampa con il computer

Tutte le stampanti fotografiche HP sono equipaggiate con il software HP Image Zone che consente di ottenere con le foto risultati mai raggiunti prima. Il suo impiego libera la fantasia consentendo di: modificare e condividere le foto nonché di produrre materiale di fantasia, come biglietti d'auguri. HP Image Zone è installato solo se si seleziona la procedura di installazione **Tipica**. Vedere Installazione del software.

| Funzione software                                                                                                    | Dove cercare le informazioni                                                                                                    |
|----------------------------------------------------------------------------------------------------|----------------------------------------------------------------------------------------------------|
| <ul> <li>Controllo della stampa</li> <li>Per sfruttare tutta la potenza del driver<br/>di stampa HP Photosmart. Il software<br/>offre il completo controllo sulle modalità<br/>di stampa delle foto. In particolare,<br/>permette di:</li> <li>stampare con qualità bozza per<br/>risparmiare inchiostro e supporti</li> <li>raggiungere i massimi risultati con<br/>la stampante e le proprie foto digitali</li> <li>usare impostazioni avanzate del<br/>colore per ottenere stampe di<br/>altissima qualità</li> </ul> | <ul> <li>Windows - Nella Guida in linea, fare clic<br/>su Guida in linea HP Photosmart.</li> <li>Nella finestra di dialogo della stampa,<br/>fare clic con il pulsante destro del<br/>mouse su un'opzione e poi ancora clic<br/>sulla casella Guida rapida per saperne<br/>di più.</li> <li>Macintosh - Selezionare Guida &gt; Mac,<br/>Aiuto nel Finder e selezionare Libreria<br/>&gt; Guida in linea HP Photosmart per<br/>Macintosh.</li> </ul>                                                                                                    |
| <ul> <li>HP Instant Share</li> <li>HP Instant Share permette di condividere foto con amici e familiari. HP Instant Share permette di eseguire con facilità:</li> <li>invio per e-mail di immagini senza l'uso di pesanti allegati</li> <li>creazione di album in linea da condividere e in cui organizzare e conservare le proprie foto</li> <li>ordinazione di stampe professionali direttamente in linea (la disponibilità del servizio varia da paese a paese)</li> </ul>                                             | Per ulteriori informazioni sull'uso di<br>HP Instant Share con il proprio modello<br>di stampante, vedere Collegamento<br>tramite HP Instant Share.<br>Windows - Nella Guida in linea, fare clic<br>su Uso di HP Image Zone, quindi<br>ancora clic su Condivisione delle<br>immagini con HP Instant Share.<br>Per usare HP Instant Share in Windows,<br>avviare HP Image Zone, selezionare<br>una o più foto e fare clic sulla scheda<br>HP Instant Share.<br>Macintosh - Avviare HP Instant Share e<br>seguire le istruzioni a video.<br>Per usare HP Instant Share su<br>Macintosh, premere e tenere premuto<br>Menu HP Photosmart del Dock e<br>selezionare HP Instant Share nel menu<br>di scelta rapida. |
| Stampa creativa                                                                                                    | Windows - Nella Guida in linea, fare clic<br>su Uso di HP Image Zone e poi ancora<br>clic su Crea progetti.<br>Per produrre materiale creativo in<br>Windows, avviare HP Image Zone,                                                                                                    |

| (continua)                                                                                                    |                                                                                                    |
|----------------------------------------------------------------------------------------------------|----------------------------------------------------------------------------------------------------|
| Funzione software                                                                                                    | Dove cercare le informazioni                                                                                                    |
| Non solo album fotografici. HP Image<br>Zone permette di usare le foto digitali<br>per realizzare materiale come:<br>• supporti per il trasferimento a caldo<br>• striscioni continui<br>• biglietti d'auguri                                                                                                    | selezionare una o più foto e fare clic<br>sulla scheda <b>Progetti</b> .<br><b>Macintosh</b> - Per produrre materiale<br>creativo su Macintosh, premere e tenere<br>premuto <b>Menu HP Photosmart</b> del<br>Dock e selezionare <b>HP Image Print</b> nel<br>menu di scelta rapida. Selezionare<br>un'opzione di stampa creativa nel menu<br>a discesa <b>Print Style</b> . Nella finestra<br><b>HP Image Print</b> saranno visibili le<br>istruzioni da seguire.                |
| Organizzazione delle foto Organizzazione delle foto HP Image Zone facilita la gestione delle foto digitali e dei video clip permettendo di: organizzare le foto in album cercare le foto per data, parole chiave, ecc creare indici automaticamente                                                                                               | Nella Guida in linea, fare clic su <b>Uso di</b><br><b>HP Image Zone</b> e poi ancora clic su<br><b>Gestione dei progetti</b> .<br>Per organizzare le foto in Windows,<br>avviare HP Image Zone e fare clic sulla<br>scheda <b>Immagini</b> .<br><b>Macintosh</b> - In Macintosh questa<br>funzione non è disponibile.                                                                                                    |
| <ul> <li>Modifica e miglioramento delle foto</li> <li>Modifica e miglioramento delle foto</li> <li>Image Zone permette di:</li> <li>eseguire la correzione manuale del colore e le regolazioni necessarie per migliorare le foto prima della stampa</li> <li>aggiungere testo e altra grafica</li> <li>ridimensionare le foto digitali</li> </ul> | <ul> <li>Windows - Nella Guida in linea, fare clic<br/>su Uso di HP Image Zone e poi ancora<br/>clic su Modifica delle immagini.</li> <li>Per modificare le foto in Windows,<br/>avviare HP Image Zone, selezionare<br/>una o più foto e fare clic sulla scheda<br/>Modifica.</li> <li>Macintosh - Per modificare le foto su<br/>Macintosh, premere e tenere premuto<br/>Menu HP Photosmart del Dock e<br/>selezionare HP Image Editor nel menu<br/>di scelta rapida.</li> </ul> |

## **3** Installazione del software

## Installazione del software

Per la stampante è prevista una dotazione software opzionale installabile su computer. Dopo avere installato l'hardware della stampante seguendo le istruzioni del poster *Guida di installazione*, installare il software seguendo le istruzioni in questo paragrafo.

| Utenti Windows                                                                                                    | Utenti Macintosh                                                                                                    |
|----------------------------------------------------------------------------------------------------|----------------------------------------------------------------------------------------------------|
| Importante: Non collegare il cavo USB finché non compare la richiesta.                                                                                                    | Importante: Non collegare il cavo USB finché non compare la richiesta.                                                                                                    |
| <ul> <li>II software HP Image Zone e tutte le funzioni della stampante sono automaticamente installate scegliendo l'installazione tipica del software HP.</li> <li>1 Inserire il CD HP Photosmart nel lettore CD-ROM del computer.</li> <li>2 Fare clic su Avanti e seguire le istruzioni a video. Se le istruzioni non compaiono, cercare il file setup.exe sul CD-ROM e fare doppio clic sul suo nome. Attendere qualche minuto che i file siano caricati.</li> <li>Nota Se compare la schermata Trovato nuovo hardware, fare clic su Annulla, certare di avanti e seguire le seguire la schermata tere di schermata tere di</li></ul> | <ol> <li>Inserire il CD HP Photosmart nel<br/>lettore CD-ROM del computer.</li> <li>Fare doppio clic sull'icona CD<br/>HP Photosmart.</li> <li>Fare doppio clic sull'icona<br/>Installazione HP Photosmart. Per<br/>installare il software della<br/>stampante, seguire le istruzioni a<br/>video.</li> <li>Alla richiesta, collegare un'estremità<br/>del cavo USB alla porta USB sul<br/>retro della stampante e l'altra<br/>estremità alla porta USB del<br/>computer.</li> <li>Selezionare la stampante nella<br/>finestra di dialogo Stampa. Se la<br/>stampante non appare nell'elenco,</li> </ol> |
| ricominciare daccapo.                                                                                                    | stampanti per aggiungerla.                                                                                                    |
| 3 Alla richiesta, collegare un'estremità<br>del cavo USB alla porta USB sul<br>retro della stampante e l'altra<br>estremità alla porta USB del<br>computer.                                                                                                    |                                                                                                    |
| 4 Seguire le istruzioni a video fino al termine dell'installazione e al riavvio del computer. Quando appare la pagina delle congratulazioni, fare clic su <b>Stampa una pagina demo</b> .                                                                                                    |                                                                                                    |

## Problemi di installazione

Se il software della stampante non si installa correttamente o se, dopo l'installazione del software, la stampante e il computer non comunicano, cercare in questo paragrafo l'eventuale soluzione al problema. Se il problema persiste, consultare la documentazione della stampante o contattare l'Assistenza clienti. Controllare tutti i collegamenti fra la stampante e il computer e verificare che il software della stampante sia nella versione più recente.

#### Installazione guidata nuovo hardware si apre, ma non riconosce la stampante.

Il cavo USB è stato collegato prima della fine dell'installazione del software. Scollegare il cavo USB e riavviare l'installazione del software. Collegare il cavo USB solo quando richiesto durante l'installazione del software.

#### Il computer cessa di rispondere durante l'installazione del software.

Il problema può essere causato dal software anti-virus, o da un altro programma eseguito in background, che rallenta la procedura di installazione. Attendere che il software completi la copia dei file. L'attesa può durare qualche minuto. Se dopo qualche minuto il computer continua a non rispondere, riavviarlo, sospendere o interrompere il software anti-virus, uscire da tutti i programmi e cominciare daccapo l'installazione.

Nota Il software anti-virus riprenderà automaticamente al riavvio del computer.

#### Durante l'installazione appare la finestra di dialogo Requisiti di sistema.

Un componente del computer non soddisfa i requisiti di sistema minimi richiesti. Aggiornare il componente adeguatamente e reinstallare il software della stampante.

## Il controllo sui requisiti di sistema indica che il computer utilizza una versione obsoleta di Internet Explorer.

Premere Ctrl+Maiuscole sulla tastiera e fare clic su **Annulla** nella finestra di dialogo Requisiti di sistema per superare il blocco e completare l'installazione. Una volta installato il software HP Photosmart, aggiornare Internet Explorer immediatamente o il software HP non potrà funzionare correttamente.

Nota Dopo l'aggiornamento di Internet Explorer non è necessario installare il software HP.

### Il computer non riesce a leggere il CD HP Photosmart.

Verificare che il CD non sia sporco o graffiato. Se gli altri CD funzionano e il CD HP Photosmart no, significa che quest'ultimo è danneggiato. In questo caso è possibile eseguire il download del software della stampante dal sito www.hp.com/support. Se altri CD non funzionano, potrebbe essere il lettore CD-ROM ad avere bisogno di assistenza.

## 4 Supporto e garanzia

Questa parte del manuale contiene informazioni sull'assistenza tecnica e la garanzia della stampante.

## Assistenza clienti

1

In caso di problemi, procedere nel modo qui indicato:

- Consultare la documentazione che accompagna la stampante.
  - Opuscolo Guida rapida L'opuscolo HP Photosmart 320 series Guida rapida insegna a installare la stampante e a stampare la prima foto.
  - Guida d'uso La Guida d'uso illustra le funzioni basilari della stampante e insegna a usare la stampante senza computer, contiene informazioni sulla risoluzione dei problemi ed è disponibile in forma di guida in linea sul CD Guida d'uso.
  - Guida in linea HP Photosmart La Guida in linea HP Photosmart insegna a usare la stampante con il computer e contiene informazioni sulla risoluzione dei problemi software.
  - Guida di consultazione La Guida di consultazione HP Photosmart 8100 series è questo documento. Il suo scopo è quello di fornire informazioni basilari sulla stampante, la sua installazione, il suo funzionamento, l'assistenza tecnica e la garanzia. Per istruzioni dettagliate, vedere il CD Guida d'uso.
  - Guida in linea HP Photosmart La Guida in linea HP Photosmart insegna a usare la stampante con il computer e contiene informazioni sulla risoluzione dei problemi software. Vedere Installazione del software.
- 2 Se non si riesce a risolvere il problema con le informazioni contenute nella documentazione, visitare il sito www.hp.com/support per:
  - consultare le pagine dell'assistenza in linea
  - inviare un e-mail a HP per ricevere una risposta alle proprie domande
  - collegarsi con un tecnico HP utilizzando la chat online
  - verificare la disponibilità di aggiornamenti del software

Le modalità di assistenza e la loro disponibilità variano da paese a paese e da lingua a lingua.

- 3 Solo per l'Europa: contattare il proprio rivenditore. Se la stampante ha un guasto hardware, verrà chiesto di riportarla dove è stata acquistata. L'assistenza è gratuita per l'intero periodo di validità della garanzia limitata. Al termine del periodo di garanzia, l'assistenza è a pagamento.
- 4 Se il problema persiste nonostante il ricorso alla Guida in linea o ai siti Web HP, contattare l'Assistenza clienti chiamando il numero del proprio paese. Per un elenco dei numeri di telefono locali, vedere il paragrafo che segue.

## Assistenza clienti al telefono

Finché la stampante è in garanzia, l'assistenza telefonica è gratuita. Per informazioni, vedere Certificato di garanzia limitata o visitare il sito www.hp.com/support per controllare la durata del periodo di assistenza gratuita.

Allo scadere di tale periodo, l'assistenza HP è soggetta a un costo addizionale. Per conoscere le forme di assistenza disponibili, rivolgersi al proprio rivenditore HP o chiamare il numero dell'assistenza del proprio paese.

Per ricevere assistenza telefonica da HP, chiamare il numero dell'assistenza della propria zona. L'assistenza è soggetta alle tariffe standard.

**Europa Occidentale:** Per accedere ai numeri di telefono dell'assistenza per il proprio paese, i clienti dell'Europa Occidentale sono invitati a visitare il sito www.hp.com/support.

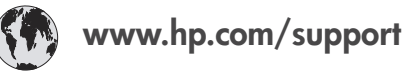

| 61 56 45 43                                                                    | الجز ائر                                          |
|--------------------------------------------------------------------------------|---------------------------------------------------|
| Argentina<br>Argentina                                                         | (54) 11-4778-8380<br>0-810-555-5520               |
| Australia                                                                      | 13 10 47                                          |
| 800 171                                                                        | البحرين                                           |
| Brasil (dentro da<br>grande São Paulo)<br>Brasil (fora da<br>grande São Paulo) | (11) 3747-7799<br>0800-157751                     |
| Canada                                                                         | (800) 474-6836                                    |
| Caribbean                                                                      | 1-800-711-2884                                    |
| Central America                                                                | 1-800-711-2884                                    |
| Chile                                                                          | 800-360-999                                       |
| 中国                                                                             | (8621) 38814518                                   |
| Columbia                                                                       | 01-800-011-4726                                   |
| Costa Rica                                                                     | 0-800-011-4114 +<br>1-800-711-2884                |
| Česká republika                                                                | 261 307 310                                       |
| Ecuador (Andinatel)                                                            | 1-800-711-2884                                    |
| Ecuador (Pacifitel)                                                            | 1-800-225528                                      |
| 2 532 5222                                                                     | مصر                                               |
| Greece (international)<br>Greece (in-country)<br>Greece (Cyprus)               | + 30 210 6073603<br>801 11 22 55 47<br>800 9 2649 |
| Guatemala                                                                      | 1-800-999-5105                                    |
| 香港特別行政區                                                                        | 852-2802 4098                                     |
| Magyarország                                                                   | 1 382 1111                                        |
| India                                                                          | 1 600 44 7737                                     |
| Indonesia                                                                      | 62 (21) 350 3408                                  |
| (0) 9 830 4848                                                                 | ישראל                                             |
| Jamaica                                                                        | 0-800-7112884                                     |
| 日本                                                                             | 0570-000511                                       |
| 日本 (携帯電話の場合)                                                                   | +81-3-3335-9800                                   |

| 한국                                                                 | 1588-3003                       |
|--------------------------------------------------------------------|---------------------------------|
| Malaysia                                                           | 1800-80-5405                    |
| México (Ciudad de México)<br>México (fuera de<br>Ciudad de México) | (55)5258-9922<br>01-800-4726684 |
| 22 404747                                                          | المغرب                          |
| New Zealand                                                        | 0800 441 147                    |
| Nigeria                                                            | 1 3204 999                      |
| Panama                                                             | 001-800-7112884                 |
| Perú                                                               | 0-800-10111                     |
| Philippines                                                        | 63 (2) 867-3551                 |
| Polska                                                             | 22 5666 000                     |
| Puerto Rico                                                        | 1-877-232-0589                  |
| Republica Dominicana                                               | 1-800-7112884                   |
| România                                                            | (21) 315 4442                   |
| Russia (Moscow)<br>Russia (St. Petersburg)                         | 095 7973520<br>812 3467997      |
| 800 897 1444                                                       | السعودية                        |
| Singapore                                                          | 65 6272 5300                    |
| Slovakia                                                           | 2 50222444                      |
| South Africa (Intl.)                                               | + 27 11 2589301                 |
| South Africa (RSA)                                                 | 086 0001030                     |
| Rest Of West Africa                                                | + 351 213 17 63 80              |
| 臺灣                                                                 | (02) 8722-8000                  |
| Thailand                                                           | 66 (2) 353 9000                 |
| 71 89 12 22                                                        | تونس                            |
| Trinidad & Tobago                                                  | 1-800-7112884                   |
| Türkiye                                                            | (212) 444 7171                  |
| Ukraine                                                            | (380 44) 4903520                |
| 800 4520                                                           | الإمارات العربية المتحدة        |
| United States                                                      | (800) 474-6836                  |
| Venezuela                                                          | 01-800-4746.8368                |
| Việt Nam                                                           | 84 (8) 823 4530                 |
| For Bangladesh, Brunei,<br>Cambodia, Pakistan, and<br>Sri Lanka    | Fax to:<br>+65-6275-6707        |

#### Come effettuare la chiamata

Chiamare l'Assistenza clienti con il computer e la stampante vicini. Tenere pronte le seguenti informazioni:

- Numero di modello (sul lato anteriore della stampante).
- Numero di serie della stampante (sulla base della stampante).
- Sistema operativo del computer.
- Versione del driver della stampante:
  - PC Windows Per vedere la versione del driver, fare clic con il pulsante destro del mouse sull'icona HP nella barra delle applicazioni di Windows e selezionare Informazioni su.
  - Macintosh Per vedere la versione del driver della stampante, usare la finestra di dialogo Stampa.

- Messaggi visualizzati sullo schermo della stampante o sullo schermo del computer.
- Risposte alle seguenti domande:
  - La condizione segnalata si è già presentata altre volte? E' possibile ricrearla?
  - Era stato installato nuovo hardware o software sul computer quando la situazione si è presentata?

## Certificato di garanzia limitata

Il certificato di garanzia limitata è incluso a parte nella scatola della stampante.

## 5 Specifiche

Questa parte elenca i requisiti minimi per l'installazione del software della stampante HP Photosmart e alcune specifiche tecniche della stampante.

Per un elenco completo delle specifiche della stampante e dei requisiti di sistema, vedere la Guida in linea. Per informazioni sulla visualizzazione della Guida in linea, vedere Per maggiori informazioni.

## Requisiti di sistema

| Componente             | PC Windows minimo                                                                         | Macintosh minimo                                               |
|------------------------|-------------------------------------------------------------------------------------------|----------------------------------------------------------------|
| Sistema operativo      | Microsoft <sup>®</sup> Windows 98, 2000<br>Professional, ME, XP Home<br>e XP Professional | Mac <sup>®</sup> OS X da 10.1 a 10.3                           |
| Processore             | Intel <sup>®</sup> Pentium <sup>®</sup> II (o<br>equivalente) o successivo                | G3 o superiore                                                 |
| RAM                    | 64 MB (consigliati 128 MB)                                                                | Mac OS da 10.1 a 10.3: 128<br>MB                               |
| Spazio libero su disco | 500 MB                                                                                    | 500 MB                                                         |
| Schermo                | 800 x 600, 16 bit o superiore                                                             | 800 x 600, 16 bit o superiore                                  |
| Lettore CD-ROM         | 4x                                                                                        | 4x                                                             |
| Connettività           | <b>USB</b> : Microsoft Windows 98,<br>2000 Professional, ME, XP<br>Home e XP Professional | <b>USB:</b> Porte anteriore e posteriore (OS X da 10.1 a 10.3) |
|                        | <b>PictBridge</b> : tramite porta fotocamera frontale                                     | PictBridge: tramite porta fotocamera frontale                  |
|                        | <b>Bluetooth</b> : tramite adattatore senza fili HP Bluetooth opzionale                   |                                                                |
| Browser                | Microsoft Internet Explorer<br>5.5 o successivo                                           | _                                                              |

## Specifiche della stampante

| Categoria                | Specifiche                                                                                              |
|--------------------------|----------------------------------------------------------------------------------------------------|
| Connettività             | USB: Microsoft Windows 98, 2000 Professional, ME, XP<br>Home e XP Professional; Mac OS X da 10.1 a 10.3 |
| Formati file di immagine | JPEG Baseline                                                                                           |
|                          | TIFF 24-bit RGB uncompressed interleaved                                                                |
|                          | TIFF 24-bit YCbCr uncompressed interleaved                                                              |
|                          | TIFF 24-bit RGB packbits interleaved                                                                    |

| (continua)                    | -                                                                                                 |
|-------------------------------|---------------------------------------------------------------------------------------------------|
| Categoria                     | Specifiche                                                                                        |
|                               | TIFF 8-bit gray uncompressed/packbits                                                             |
|                               | TIFF 8-bit palette color uncompressed/packbits                                                    |
|                               | TIFF 1-bit uncompressed/packbits/1D Huffman                                                       |
| Formati dei supporti          | Carta fotografica 10 x 15 cm (4 x 6 poll.)                                                        |
|                               | Carta fotografica 10 x 15 cm con tagliando di 1,25 cm (4 x 6 poll. con tagliando di 0.5 poll.)    |
|                               | Schede 10 x 15 cm (4 x 6 poll.)                                                                   |
|                               | Schede Hagaki 100 x 148 mm (3.9 x 5.8 poll.)                                                      |
|                               | Schede A6 105 x 148 mm (4.1 x 5.8 poll.)                                                          |
|                               | Schede formato L 90 x 127 mm (3.5 x 5 poll.)                                                      |
|                               | Schede formato L 90 x 127 mm with tagliando di 12,5 mm (3.5 x 5 poll. con tagliando di 0.5 poll.) |
| Specifiche dei supporti       | Spessore massimo consigliato: 356 mm (14 poll.)                                                   |
|                               | Spessore massimo consigliato: 292 µm (11.5 mil)                                                   |
| Formati dei supporti standard | Carta fotografica                                                                                 |
|                               | da 76 x 76 mm a 216 x 356 mm (da 3 x 3 poll. a 8.5 x 14                                           |
|                               | poll.)                                                                                            |
|                               | Carta comune                                                                                      |
|                               | Letter, 216 x 280 mm (8.5 x 11 poll.)                                                             |
|                               | Legal, 216 x 356 mm (8.5 x 14 poll.)                                                              |
|                               | Executive, $190 \times 254$ mm (7.5 x 10 poil.)                                                   |
|                               | A4, 210 X 297 mm (6.27 X 11.7 poll.)                                                              |
|                               | $A3, 140 \times 210 \text{ mm} (5.0 \times 0.3 \text{ poll.})$                                    |
|                               | Schede                                                                                            |
|                               | Hagaki $100 \times 148 \text{ mm} (3.94 \times 5.83 \text{ poll})$                                |
|                               | Formato I 90 x 127 mm $(3.5 \times 5 \text{ noll})$                                               |
|                               | Schede formato L 90 x 127 mm with tagliando di 12.5                                               |
|                               | mm ( $3.5 \times 5$ poll. con tagliando di $0.5$ poll.)                                           |
|                               | Indice, 76 x 127 mm, 10 x 15 cm e 127 x 203 mm (3 x 5 poll., 4 x 6 poll. e 5 x 8 poll.)           |
|                               | A6, 105 x 148,5 mm (4.13 x 5.85 poll.)                                                            |
|                               | Buste                                                                                             |
|                               | N. 9, 98,4 x 225,4 mm (3.875 x 8.875 poll.)                                                       |
|                               | No. 10, 105 x 240 mm (4.125 x 9.5 poll.)                                                          |
|                               | A2 Invito, 110 x 146 mm (4.375 x 5.75 poll.)                                                      |
|                               | DL, 110 x 220 mm (4.33 x 8.66 pol.)                                                               |
|                               | C6, 114 x 162 mm (4.5 x 6.4 poll.)                                                                |
|                               | Personalizzata                                                                                    |
|                               | da 76 x 127 mm a 216 x 356 mm (da 3 x 5 poll. a 8.5 x<br>14 poll.)                                |

| (continua)                                         |                                                                                                    |
|----------------------------------------------------|----------------------------------------------------------------------------------------------------|
| Categoria                                          | Specifiche                                                                                                    |
|                                                    | Fogli per lucidi ed etichette                                                                                                    |
|                                                    | Letter, 216 x 280 mm (8.5 x 11 poll.)                                                                                                    |
|                                                    | A4, 210 x 297 mm (8.27 x 11.7 poll.)                                                                                                    |
| Tipi di supporto                                   | Carta (comune, per stampanti a getto d'inchiostro,<br>fotografica e per striscioni continui)<br>Buste<br>Lucidi<br>Etichette<br>Schede (indice, biglietti d'auguri, Hagaki, A6, formato L)<br>Supporti per il trasferimento a caldo                                                                                                    |
| Schede di memoria                                  | CompactFlash Tipo I e II<br>Microdrive<br>MultiMediaCard<br>Secure Digital<br>SmartMedia<br>Memory Stick                                                                                                    |
|                                                    | xD-Picture Card                                                                                                    |
| Formati di file supportati dalle schede di memoria | Stampa: Vedere elenco in questa tabella<br>Salvataggio: Tutti i formati di file                                                                                                    |
| Vassoi della carta                                 | Vassoio principale<br>da 76 x 127 mm a 216 x 356 mm (da 3 x 5 poll. a 8.5 x<br>14 poll.)<br>Vassoio per foto<br>10 x 15 cm (4 x 6 poll.) e Hagaki<br>Vassoio di raccolta<br>Tutti i formati supportati                                                                                                    |
| Capacità del vassoio della carta                   | Vassoio principale<br>100 fogli di carta comune<br>14 buste<br>da 20 a 40 schede (in base allo spessore)<br>20 fogli di striscioni<br>30 fogli di etichette<br>25 lucidi, trasferimenti a caldo o fogli di carta fotografica<br>Vassoio per foto<br>25 fogli di carta fotografica<br>Vassoio di raccolta<br>50 fogli di carta comune<br>20 fogli di carta fotografica, carta per striscioni o lucidi<br>10 schede o buste<br>25 fogli di etichette o trasferibili a caldo |

| (continua)         |                                                                                                    |
|--------------------|----------------------------------------------------------------------------------------------------|
| Categoria          | Specifiche                                                                                                    |
| Consumi            | Stampa: 15–45 W<br>Inattiva: 5 W<br>Spenta: 2 W                                                                                                    |
| Cartucce           | HP fotografica per stampa in grigio (C9368A)<br>HP fotografica a colori (C9368A)<br>HP Tricromia (C8766E o C9363E)<br>HP Nero (C8767E)                              |
| Supporto USB       | Microsoft Windows 98, 2000 Professional, ME, XP Home<br>e XP Professional<br>OS X da 10.1 a 10.3<br>HP raccomanda di usare un cavo USB lungo non più di 3<br>metri. |
| Formati file video | Motion JPEG AVI<br>Motion JPEG QuickTime<br>MPEG-1                                                                                                    |

## Dichiarazione di compatibilità ambientale

Hewlett-Packard Company si impegna a fornire prodotti di alta qualità secondo le modalità previste a salvaguardia dell'ambiente.

#### Protezione dell'ambiente

Questa stampante è stata progettata con caratteristiche che riducono al minimo il suo impatto ambientale. Per maggiori informazioni, visitare il sito Web di HP Commitment to the Environment all'indirizzo www.hp.com/hpinfo/globalcitizenship/environment/.

#### Emissione di ozono

La stampante non produce apprezzabili emissioni di ozono (O<sub>3</sub>).

#### Consumo di energia

Quando il prodotto è in modalità ENERGY STAR<sup>®</sup>, i suoi consumi scendono in modo apprezzabile permettendo un risparmio economico e di risorse naturali senza influire sulle sue elevate prestazioni. Il prodotto è qualificato ENERGY STAR, cioè è conforme ai requisiti fissati da un programma voluto per incoraggiare lo sviluppo di prodotti per ufficio a basso consumo di energia.

ENERGY STAR is a U.S. registered mark of the U.S. EPA. As an ENERGY STAR partner, Hewlett-Packard Company has determined that this product meets the ENERGY STAR guidelines for energy efficiency. For more information, go to www.energystar.gov.

#### Uso della carta

Il prodotto è adatto a utilizzare carta riciclata conforme alle norme DIN 19309.

#### Plastica

I componenti in plastica di peso superiore a 24 grammi (0.88 once) sono contrassegnati secondo gli standard internazionali per facilitarne l'identificazione ai fini del riciclaggio.

#### Schede sulla sicurezza dei materiali

Schede sulla sicurezza dei materiali (MSDS, Material safety data sheets) sono disponibili nel sito Web HP all'indirizzo www.hp.com/go/msds. I clienti che non dispongono di una connessione a Internet possono contattare l'Assistenza clienti.

#### Programma di riciclaggio

HP dispone di numerosi programmi per la resa e il riciclaggio dei prodotti in molti paesi e collabora con alcuni dei maggiori centri di riciclaggio di componenti elettronici in tutto il mondo. HP inoltre contribuisce al risparmio delle risorse rivendendo alcuni dei propri prodotti migliori riciclati.

Questo prodotto HP nelle saldature contiene piombo che può richiedere procedure di smaltimento speciali.

## **Declaration of conformity**

According to ISO/IEC Guide 22 and EN 45014

| Manufacturer's name and address:                                                  |                                                |
|-----------------------------------------------------------------------------------|------------------------------------------------|
| Hewlett-Packard Company, 16399 West Bernardo Drive, San Diego, CA 92127-1899, USA |                                                |
| Regulatory model number:                                                          | SDGOA-0402                                     |
| Declares that the product:                                                        |                                                |
| Product name:                                                                     | Photosmart 8100 series (Q3399A)                |
| Model number(s):                                                                  | Photosmart 8150 (Q3399A)                       |
| Power adapters:                                                                   | HP Part # Q0950-4476 (domestic)                |
|                                                                                   | HP Part # Q0950-4476 (international)           |
| Conforms to the following product specifications:                                 |                                                |
| Safety:                                                                           | IEC 60950: 3rd Edition: 1999                   |
|                                                                                   | EN 60950:2000                                  |
|                                                                                   | UL1950/CSA22.1 No.950, 3rd Edition:1995        |
|                                                                                   | NOM 019–SFCI-1993                              |
|                                                                                   | GB4943:2001                                    |
| EMC:                                                                              | CISPR 22: 1997 / EN 55022: 1998, Class B       |
|                                                                                   | CISPR 24: 1997 / EN 55024: 1998                |
|                                                                                   | IEC 61000-3-2: 2000 / EN 61000-3-2: 2000       |
|                                                                                   | IEC 61000-3-3/A1: 2001 / EN 61000-3-3/A1: 2001 |
|                                                                                   | CNS13438: 1998, VCCI-2                         |
|                                                                                   | FCC Part 15-Class B/ICES-003, Issue 2          |
|                                                                                   | GB9254: 1998                                   |

Supplementary Information:

The Product herewith complies with the requirements of the Low Voltage Directive 73/23/EEC and the EMC Directive 89/336/EEC and carries the CE marking accordingly.

European Contact for regulatory topics only: Hewlett Packard GmbH, HQ-TRE, Herrenberger Strasse 140, D-71034 Böblingen Germany. (FAX +49-7031-14-3143)